(Windows 7 Version)

# PowerPoint 2010

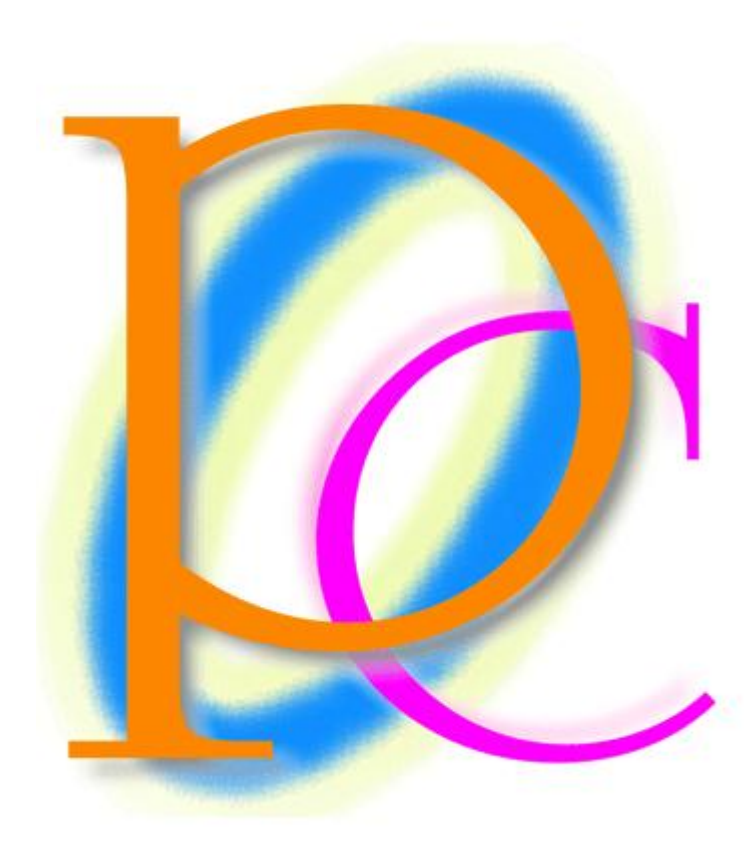

体系学習★初歩からの PC テキスト

| 第1章: PowerPointの概要         | 5  |
|----------------------------|----|
| §1-1… 起動                   | 5  |
| §1-2… スライドとプレゼンテーション       | 6  |
| §1-3… スライドの作成と追加           | 6  |
| §1-4… スライドのデザイン・テーマ        | 9  |
| §1-5… スライドショーの実行           | 11 |
| §1-6… スライドの入れ替え            | 12 |
| §1-7… 文章の追加とアウトライン         | 13 |
| §1-8… レベル上げ・レベル下げ          | 16 |
| §1-9… レベルの変更を利用してスライドを追加する | 18 |
| §1-10… 折りたたみと再展開           | 20 |
| §1-11… まとめ                 | 22 |
| §1-12… 練習問題                | 23 |
| §1-13… 練習問題                | 25 |
| 第2章: デザインとレイアウト            | 28 |
| §2-1⋯ 準備                   | 28 |
| §2-2… レイアウトの変更             | 30 |
| §2-3… 配色の変更                | 31 |
| §2-4… フォントイメージの一括変更        | 32 |
| §2-5… 背景のスタイル              | 33 |
| §2-6… スライド一覧               | 34 |
| § 2-7… 縦書きにする・文字位置を変える     | 35 |
| §2-8… 書式設定とプレースホルダーの選択     | 37 |
| §2-9… その他のレイアウト            | 38 |
| §2-10… まとめ                 | 40 |
| §2-11… 練習問題                | 41 |
| §2-12… 練習問題                | 43 |
| 第3章: コンテンツの利用              | 47 |
| §3-1… 準備                   | 47 |
| §3-2… コンテンツの利用             | 48 |
| §3-3… 写真の挿入                | 50 |
| §3-4… 表の挿入                 | 53 |
| §3-5… グラフの挿入               | 57 |
| §3-6… その他のコンテンツ(ワードアート)    | 61 |
| §3-7… その他のコンテンツ(図形)        | 63 |
| §3-8… まとめ                  | 64 |
| §3-9… 練習問題                 | 65 |
| §3-10… 練習問題                | 70 |
| 第4章:マスターとヘッダー/フッター         | 73 |
| §4-1… 準備                   | 73 |
| §4-2… スライドマスターの利用          | 75 |

| §4-3… その他のレイアウトのマスター(タイトルとコンテンツ) | 78  |
|----------------------------------|-----|
| §4-4… マスターを利用した書式の変更             | 80  |
| §4-5… スライドマスター(基本マスター)           |     |
| §4-6… ヘッダーとフッター                  |     |
| §4-7… フッターの設定変更                  |     |
| §4-8… スライドマスターとアウトラインレベル         | 90  |
| §4-9… まとめ                        |     |
| §4-10⋯ 練習問題                      |     |
| §4-11… 練習問題                      |     |
| 第5章: 画面切り替えとアニメーション              |     |
| §5-1… 準備                         |     |
| §5-2… 画面切り替え効果                   |     |
| §5-3… すべてに適用                     | 111 |
| §5-4… スライドの自動切り替え/自動的に切り替え       | 112 |
| §5-5… 自動プレゼンテーション                | 113 |
| §5-6… アニメーションの設定                 |     |
| §5-7… アニメーションの調整                 | 116 |
| §5-8… 順序の変更と削除                   |     |
| § 5-9… アニメーションの軌跡効果              | 121 |
| §5-10… グラフに対するアニメーション設定          | 123 |
| §5-11… まとめ                       | 124 |
| §5-12··· 練習問題                    | 125 |
| §5-13… 練習問題                      |     |
| 第6章: プレゼンテーションの設定                | 136 |
| §6-1… 準備                         | 136 |
| §6-2… ハイパーリンク                    | 139 |
| §6-3… 目的別スライドショー                 | 143 |
| §6-4… スライドショー実行中の操作              | 147 |
| §6-5… ノートの利用                     | 154 |
| §6-6… 様々な印刷                      | 155 |
| §6-7… スライドショーとして保存               | 158 |
| §6-8… 画像として保存                    |     |
| §6-9… まとめ                        |     |
| §6-10⋯ 練習問題                      |     |
| §6-11… 練習問題                      | 168 |

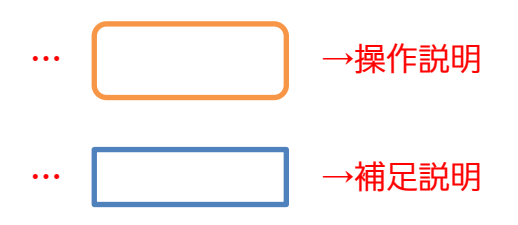

- 記載されている会社名、製品名は各社の商標および登録商標です。
- ■本書の例題や画面などに登場する企業名や製品名、人名、キャラクター、その他のデータは架空のものです。現実の個人名や企業、製品、イベントを表すものではありません。
- 本文中には<sup>™</sup>,®マークは明記しておりません。
- 本書は著作権法上の保護を受けております。
- ■本書の一部あるいは、全部について、合資会社アルファから文書による許諾を得ずに、いかなる方法においても無断で複写、複製することを禁じます。ただし、合資会社アルファから文書による許諾を得た期間は除きます。
- 無断複製、転載は損害賠償、著作権法の罰則の対象になることがあります。
- この教材はMicrosoft Corporationのガイドラインに従って画面写真を使用しています。
  - ◆ Version № : Power2010-01-110831
  - ◆ 著作・製作 合資会社アルファ
     〒244-0003 神奈川県横浜市戸塚区戸塚町 118-2 中山 NS ビル 6F
  - ◆ 発行人 三橋信彦
  - ◆ 定価 ¥5,040 円

## 第1章:PowerPointの概要

#### §1-1…起動

 PowerPointを起動しましょう。[スタート][すべてのプログラム][Microsoft Office] 「Microsoft PowerPoint2010」をクリックします。

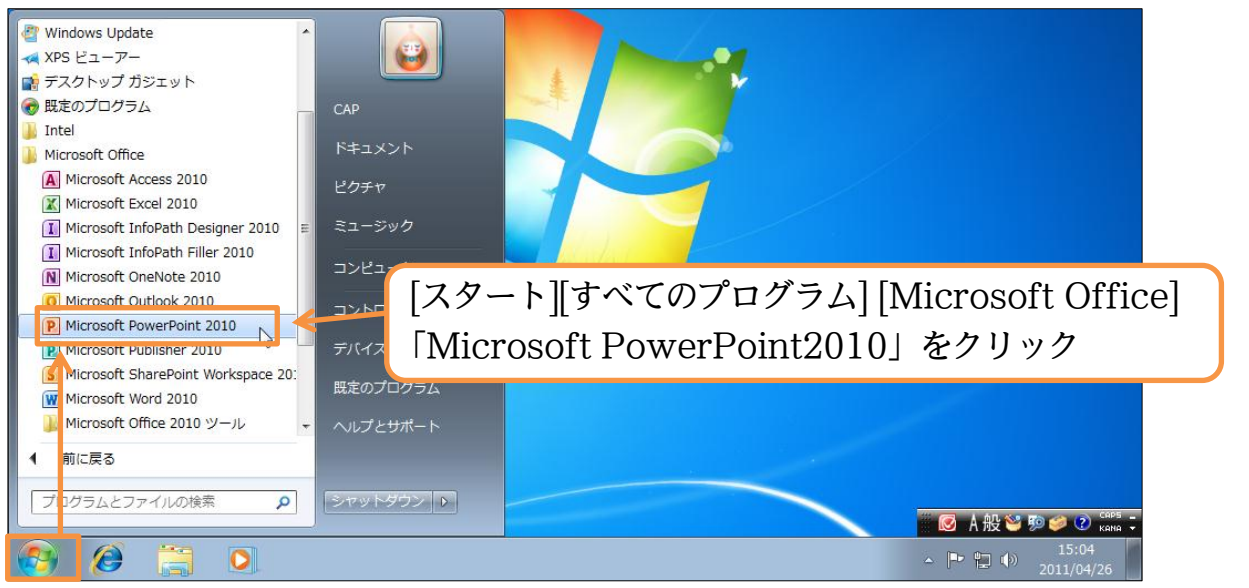

(2) これが PowerPoint の基本画面です。画面左を「サムネイル部」と言います。「縮小 画像」の意味です。残りの部分を「スライド部」と言います。

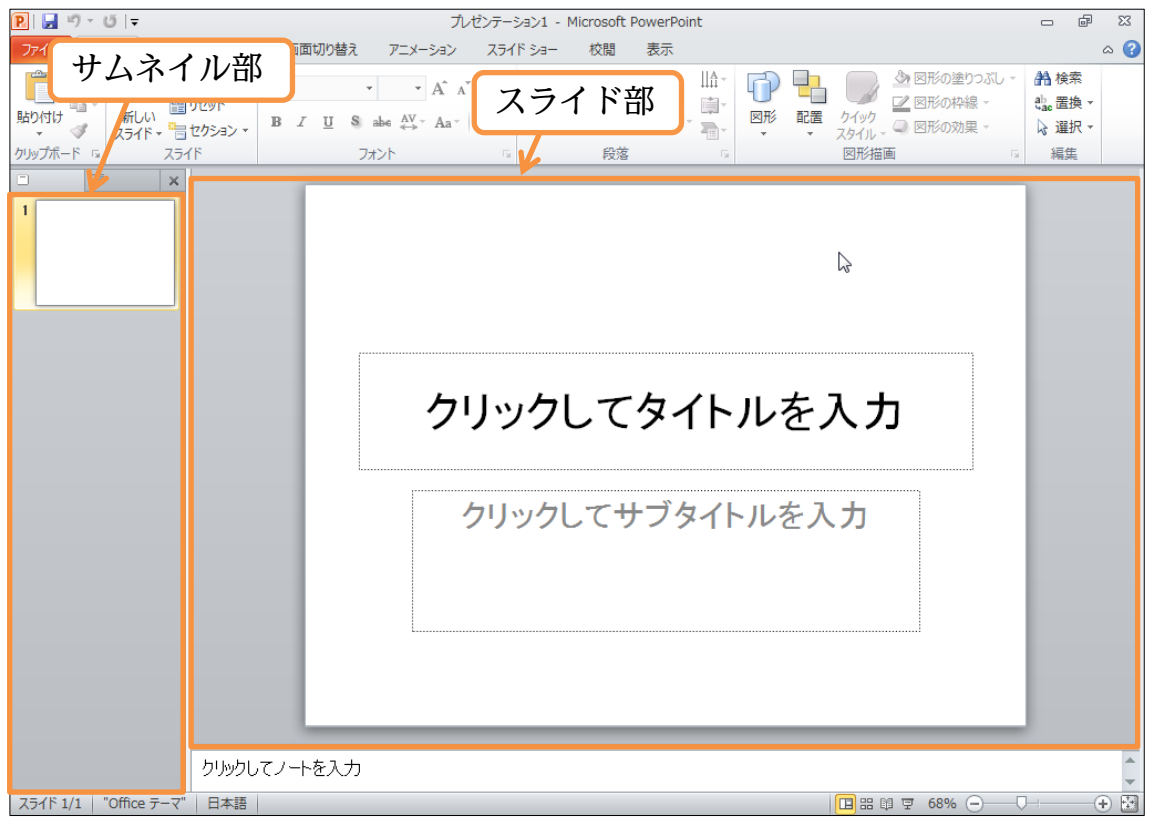

#### §1-2…スライドとプレゼンテーション

PowerPoint での紙にあたるものを「スライド」と呼びます。PowerPoint では複数のスライドを作成することができます。ユーザー(あなた・利用者)は作成したスライド群を PC モニター上・あるいはプロジェクター上にて、フルスクリーン表示(全画面表示)をさせることができます。その作業を「スライドショー」と言います。また作成したスライド群全体を「プレゼンテーション」と言います。

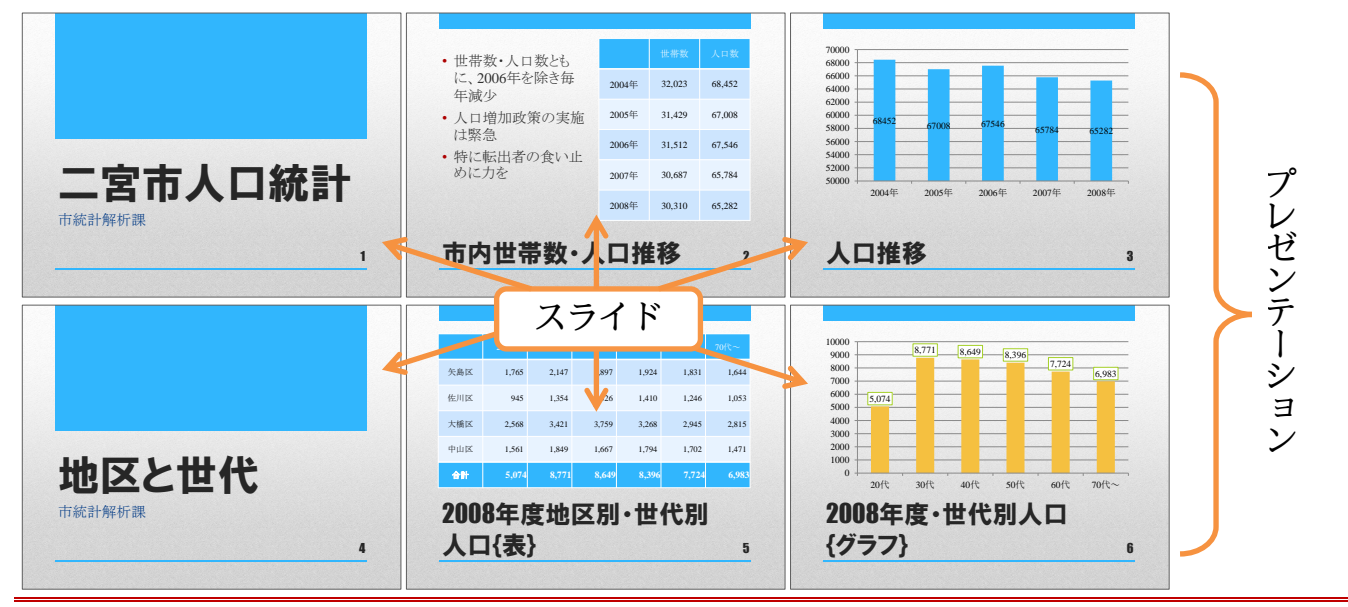

#### §1-3…スライドの作成と追加

(1) 現在スライドが1枚表示されています。このスライドは、スライドショー実行時の表紙となります。表紙の役割を持つスライドを「タイトルスライド」と言います。タイトルスライドには文字を入力する欄が2つあります。それらを「タイトルプレースホルダー」「サブタイトルプレースホルダー」と呼びます。クリックすれば入力を開始できます。「タイトルプレースホルダー」に「ICカード導入概要」と入力して下さい。

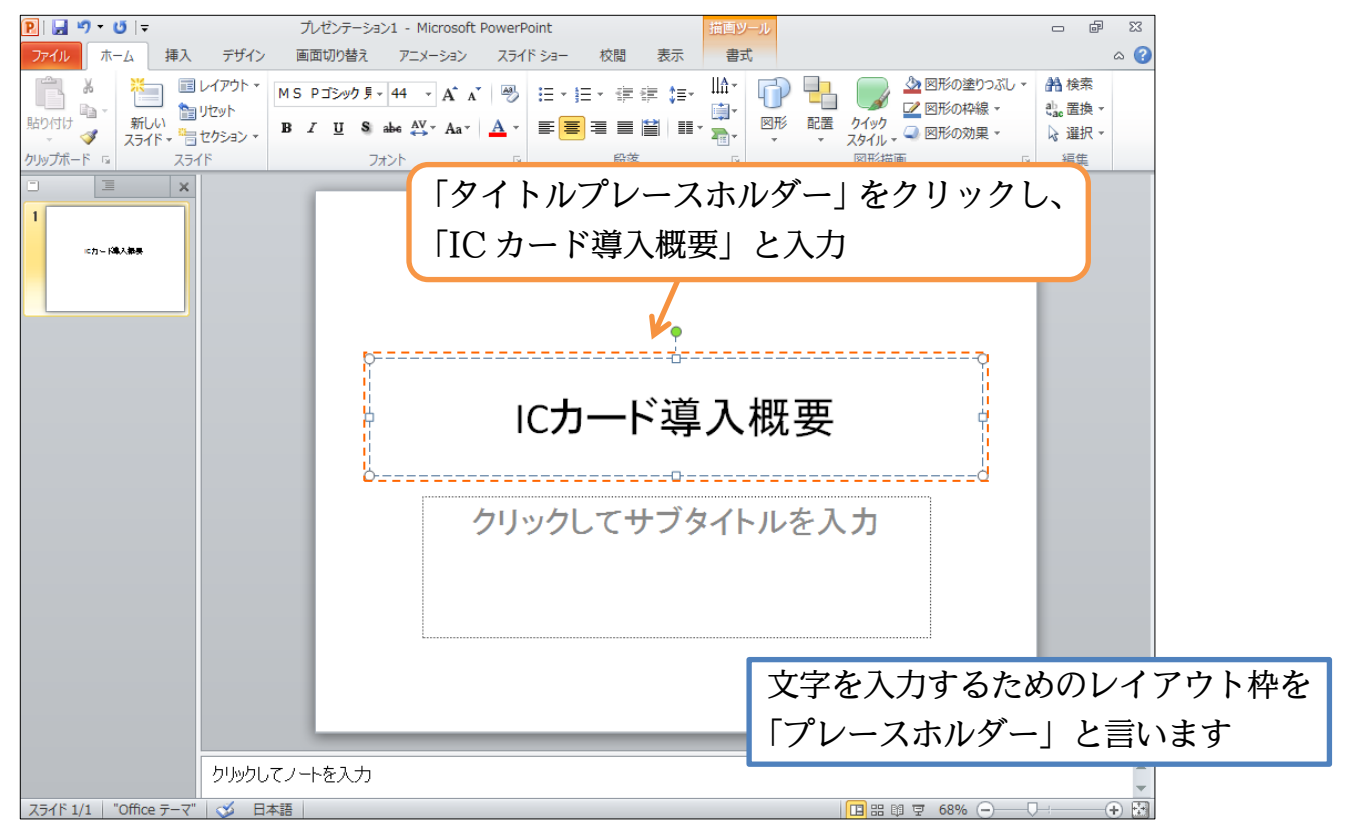

(2) 続けて「サブタイトルプレースホルダー」に「オフィス PA」と入力します。このように、文字はプレースホルダーに入力するのです。さて、2 枚目のスライドを作成します。[新しいスライド]ボタンの上側をクリックして下さい。

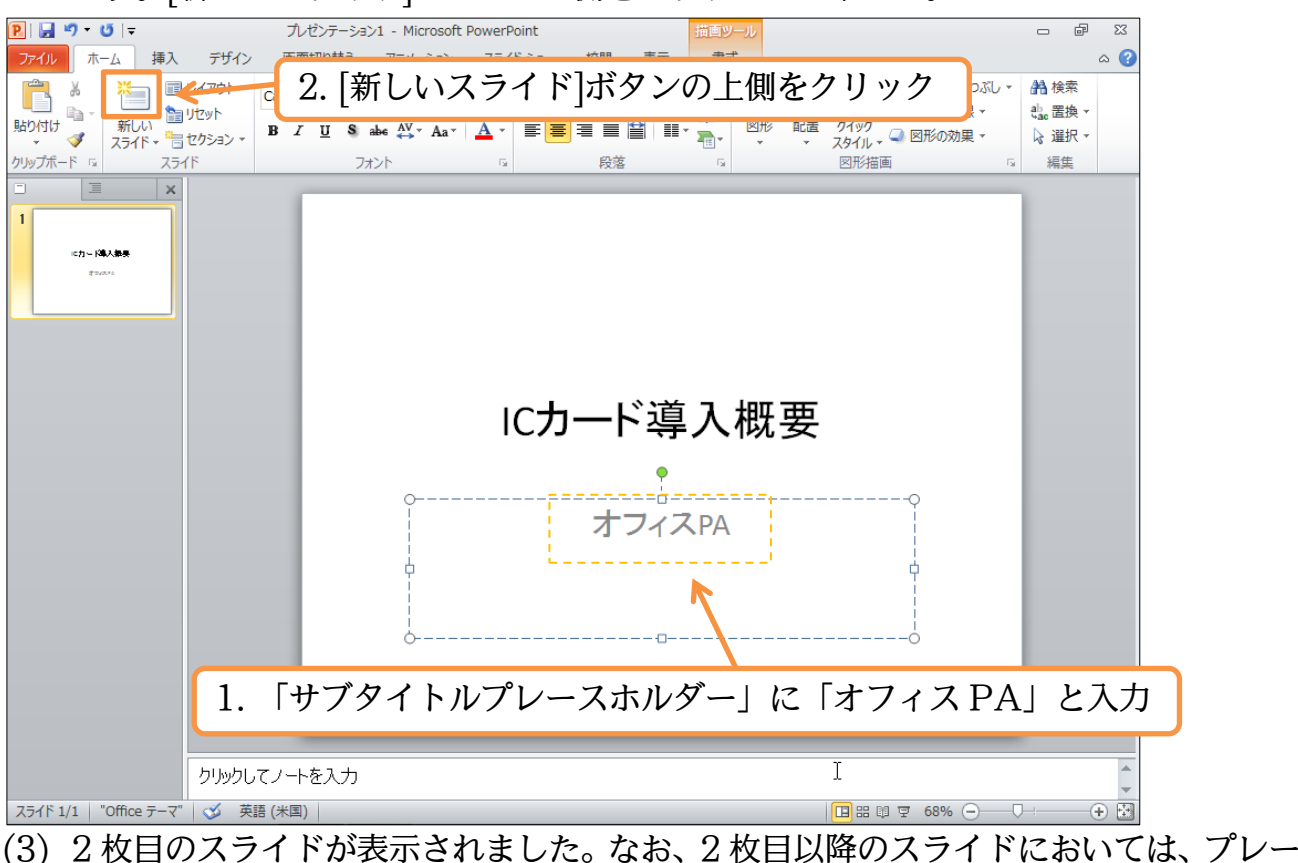

(3) 2 枚目のスライトか表示されました。なお、2 枚目以降のスライトにおいては、アレー スホルダーのレイアウトが表紙とは異なります。上部にタイトル用のプレースホルダ ー、中央部に本文用の「テキストプレースホルダー」が表示されます。

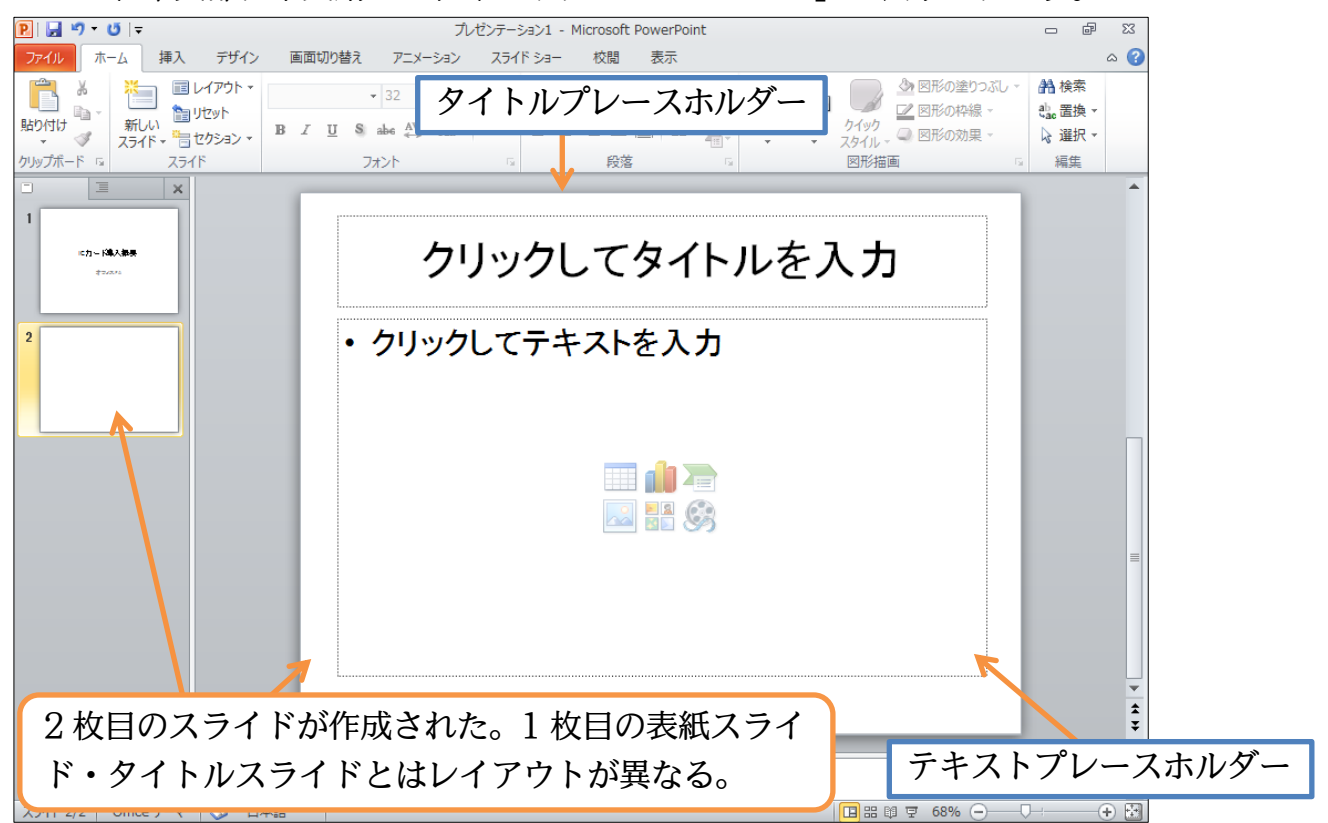

(4) 2枚目のタイトルには「導入のメリット」と入力します。本文エリア・テキストプレ ースホルダーには以下のように入力します。なお本文エリアでは、行の先頭に自動的 に箇条書き記号(・)が付きます。

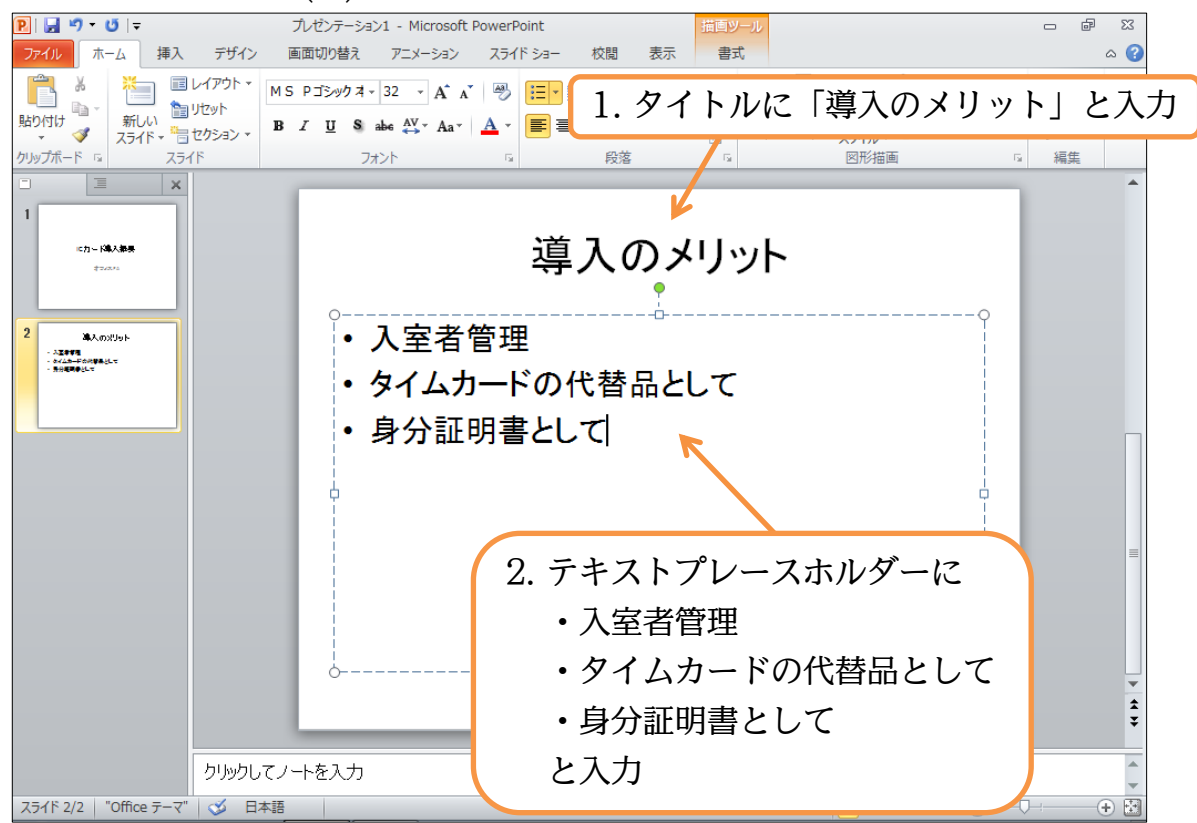

(5) 続けて3枚目のスライドを作成します。今度は[新しいスライド]ボタンを直接クリックします。すると、レイアウトのパターンが選択できるようになります。表紙用には「タイトルスライド」を使いますが、標準は「タイトルとコンテンツ」です。今回はこれを使いましょう。他のレイアウトの使い方については次の章以降で学習します。

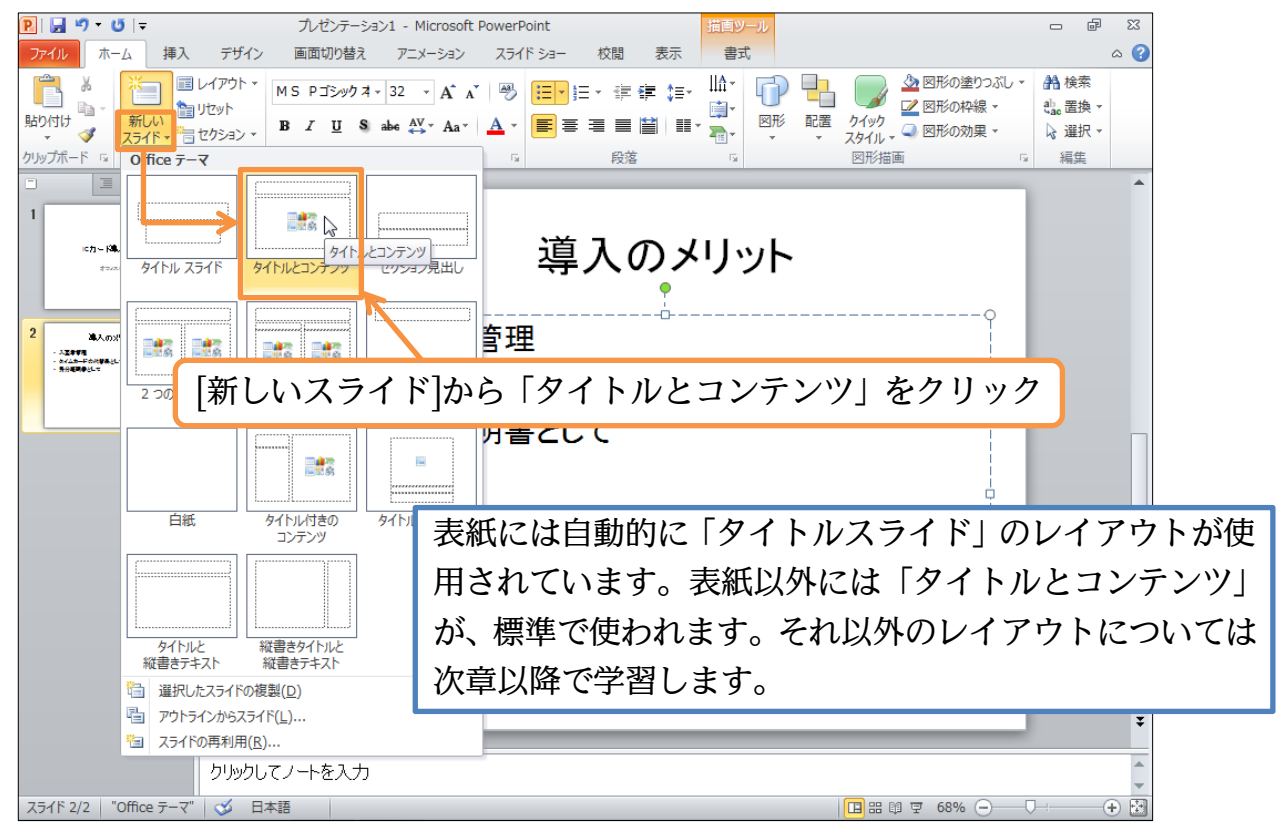

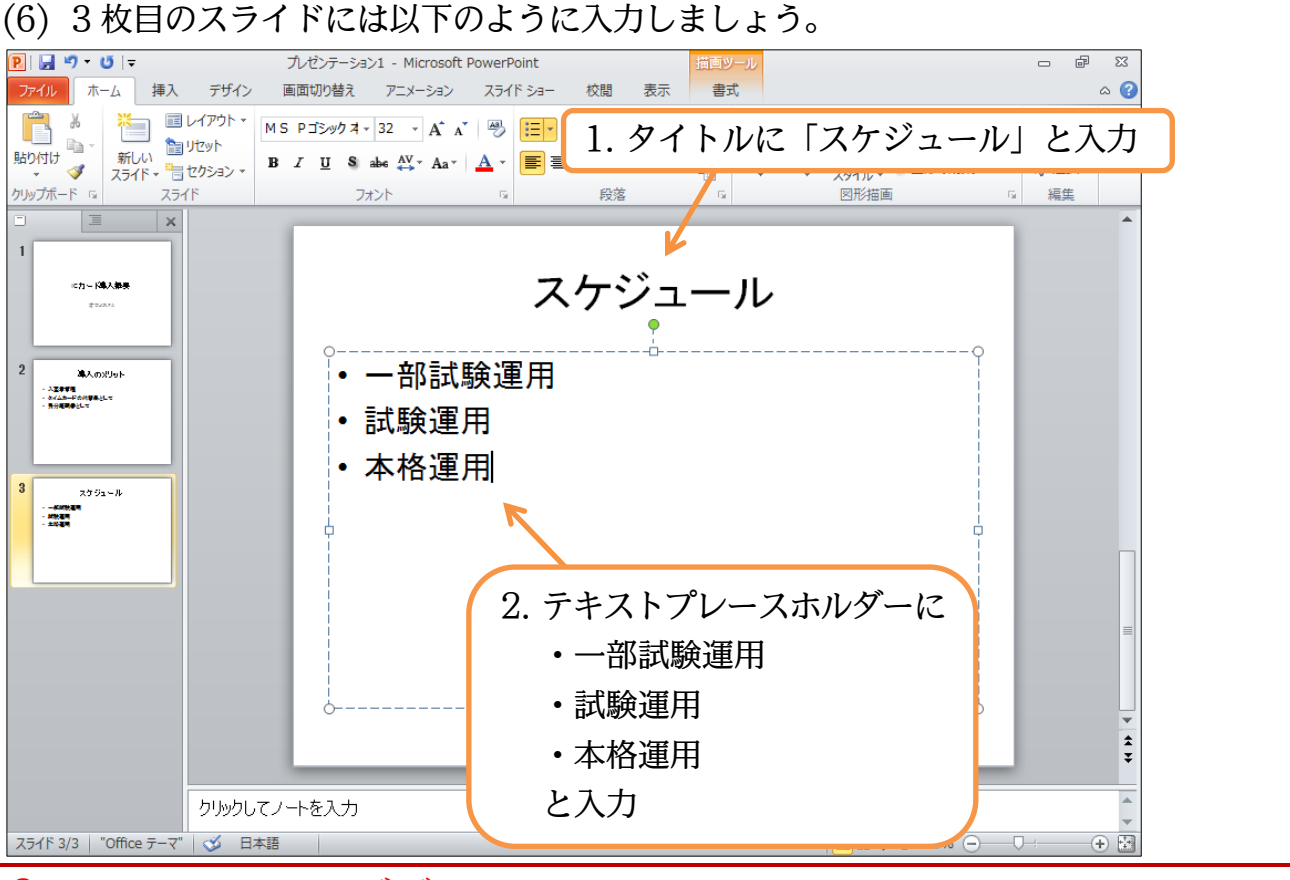

### §1-4…スライドのデザイン・テーマ

(1) スライドショーに対して、「テーマ」を適用すると、スライドのデザインをガラリと変 えることができます。【デザイン】タブの[テーマ・その他]をクリックします。

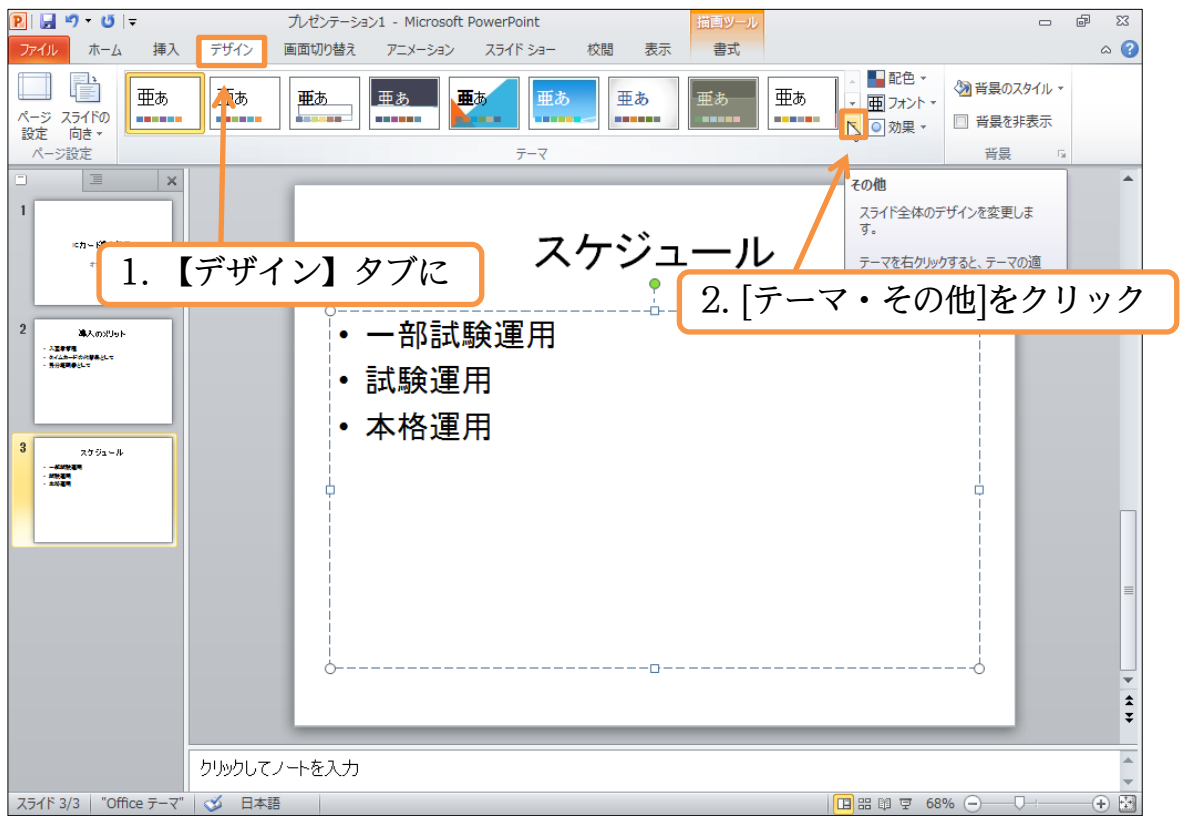

| (Z) / J / J                                                                                                    | ノーマの中から「スハイス」を選択しましょう。                                                 | >                                              |
|----------------------------------------------------------------------------------------------------|------------------------------------------------------------------------|------------------------------------------------|
| <b>₽ ,, *) * (5</b>  , <del>,</del>                                                                                                    | プレゼンテーション1 - Microsoft PowerPoint<br>ボロッール                             | - @ X                                          |
| ファイル ホーム 挿入                                                                                                    | 77912 回回切り皆え アニメーション スフィトンヨー 牧園 衣示 音丸                                  |                                                |
| ページ スライドの                                                                                                    | r−>∍>                                                                  | □ フォント マ<br>□ カエレト マ<br>□ 前里 マ □ 背景を非表示        |
| 設定 回き ▼ <b>生</b> あ<br>ページ設定                                                                                                    | テーマの中から「スパイス」を選択                                                       | 背景の                                            |
| □                                                                                                    |                                                                        | ^                                              |
| ■ 亜あ<br><sup>≪カー K隆入巻</sup>                                                                                                    |                                                                        |                                                |
| #7/3/2                                                                                                    |                                                                        |                                                |
|                                                                                                    |                                                                        |                                                |
|                                                                                                    | <b>亜あ 亜</b> あ 亜あ 亜あ 亜あ 亜あ 亜ホ                                           |                                                |
|                                                                                                    |                                                                        |                                                |
|                                                                                                    |                                                                        |                                                |
|                                                                                                    | com からのコンテンツ更新を有効にする( <u>Q</u> )<br>参照(M)                              |                                                |
| 電 現在のデ                                                                                                    | - √ € ∉ F(S)                                                           |                                                |
|                                                                                                    |                                                                        |                                                |
| $(3) = \sqrt{0}$                                                                                                    | 人フィドに「デーマ・人ハイ人」 か週用されま                                                 | した。                                            |
| P                                                                                                    | プレゼンテーション1 - Microsoft PowerPoint<br>デザイン、画面切り結う アーメーション、フライドシュー 校想 東元 |                                                |
|                                                                                                    |                                                                        |                                                |
| ▲ 400 単あ<br>ページ スライドの                                                                                                    |                                                                        | <ul> <li>□ フォント マ</li> <li>□ 背景を非表示</li> </ul> |
| 設定 102 ↓<br>ページ設定                                                                                                    |                                                                        | 背景 国                                           |
|                                                                                                    |                                                                        | î                                              |
|                                                                                                    |                                                                        |                                                |
|                                                                                                    | スケジュール                                                                 |                                                |
| 2                                                                                                    | ○ ────────────────────────────────────                                 |                                                |
| elander<br>- Agers<br>- Accession<br>- Accession | o<br>試験運用                                                              |                                                |
|                                                                                                    | ◎ 本格運用                                                                 |                                                |
| 3                                                                                                    |                                                                        |                                                |
|                                                                                                    |                                                                        |                                                |
|                                                                                                    |                                                                        |                                                |
|                                                                                                    |                                                                        |                                                |
|                                                                                                    |                                                                        | =                                              |
|                                                                                                    | ►<br>►                                                                 |                                                |
|                                                                                                    | ~3                                                                     |                                                |
|                                                                                                    |                                                                        |                                                |
|                                                                                                    |                                                                        |                                                |
| -                                                                                                    |                                                                        |                                                |
| スライド 3/3 🛛 "スパイス" 🛛 💰                                                                                                    | 日本語                                                                    | 11 후 68% (-) - (+) 🗄                           |